漢方家庭医講習会の動画索引画面について

1)PC版: 医会のホームページ(TOP 画面)

メニュー「医会会員の方へ」をクリックすると 左端から2番目に以下の赤で囲った画面が表示されます。 (メールのリンクからいく場合は、3)のパスワード入力から)

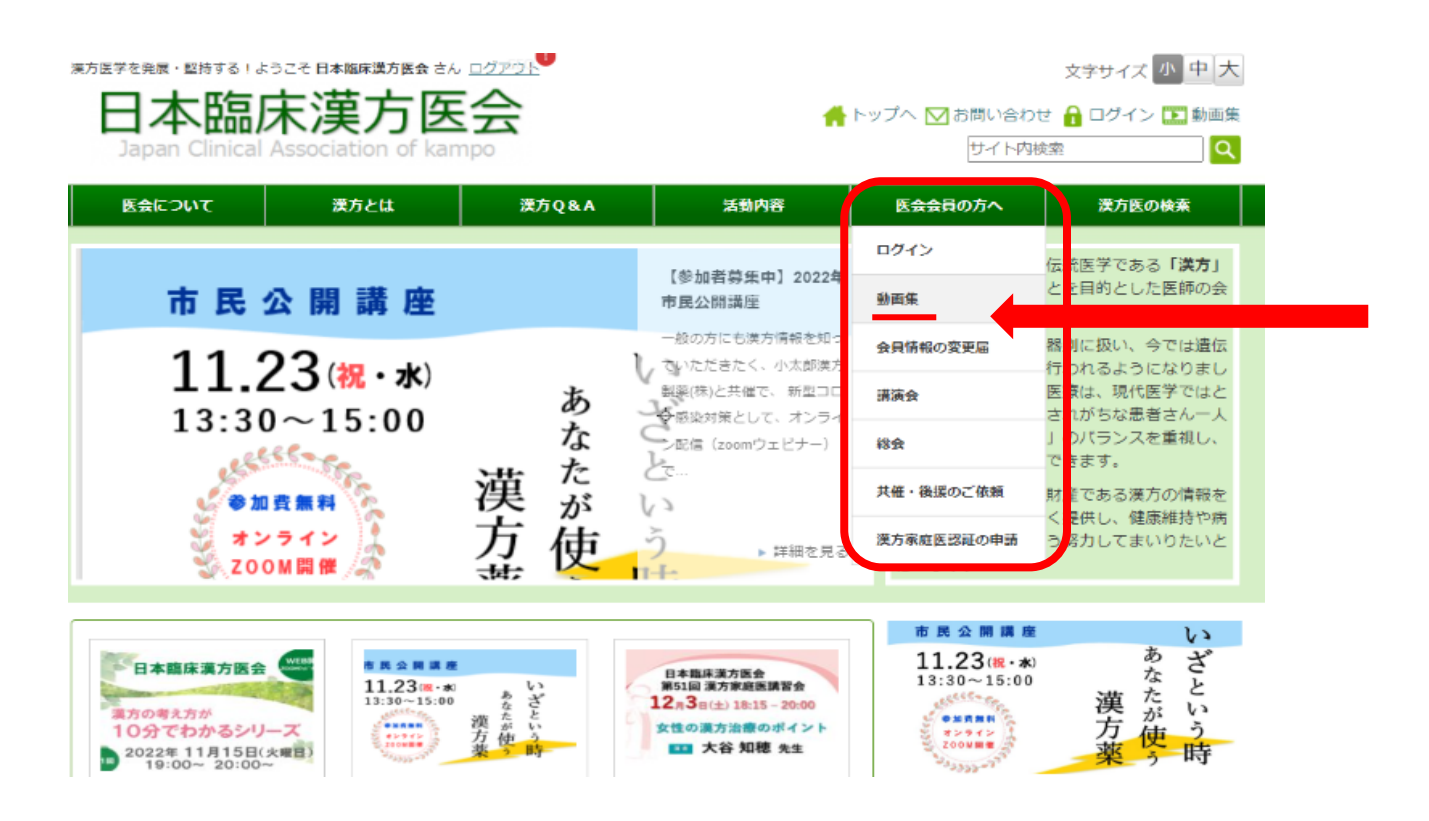

# 2)上記の赤で囲った部分から次に「動画集」をクリックすると、以下の画面が左に出るので、 2番目の「動画検索」という項目をクリックすると、3)の画面に移ります。

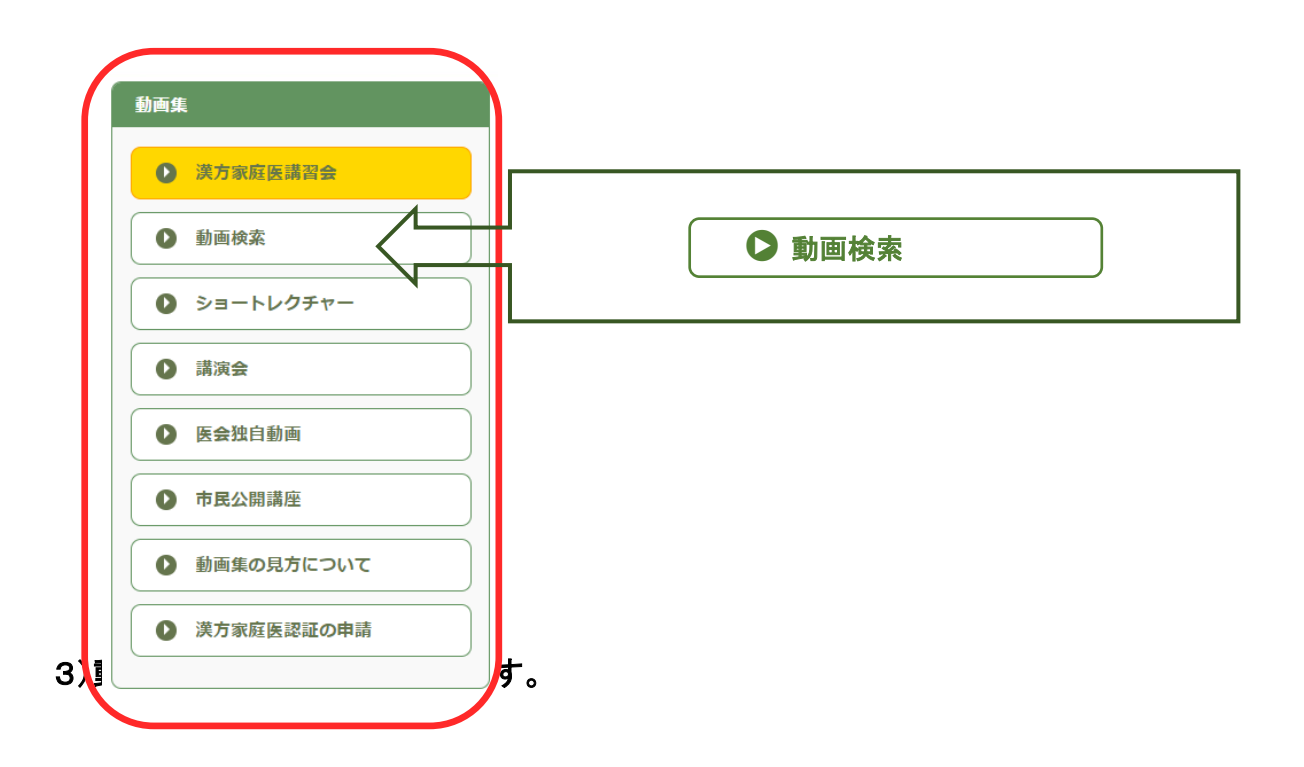

## 保護中:動画検索

漢方家庭医講習会で説明された処方や症例等の索引情報を検索できます。 検索結果の講座名または解説時刻をクリックすると、講習会動画のページへ切り替わり、「解説時刻 から再生」ボタンをクリックするだけで、該当箇所からすぐに動画が視聴できます。

※iPhoneの標準ブラウザ「Safari」を使用した場合に不具合が報告されています。 「Chrome」など別のブラウザをご利用ください。

続きはログインしてください。

動画検索は会員のみのログイン保護対象の機能です。ユーザー名/パスワード入力が必要です。 ・「続きはログインしてください」をクリックすると、ログイン画面に切り替わります。

ユーザー名に会員番号またはメールアドレス と、本年のパスワード を入れ、ログインしてください。

※ 認証後に検索キーワードの指定が可能になります。 (動画検索を行う前に既にログイン済みの場合は、続きはログインしてください) は表示されません)

4) ログイン後は、以下の通り検索キーワード(青で囲った部分)が入ったページが表示されます。

#### 保護中:動画検索

漢方家庭医講習会で説明された処方や症例等の索引情報を検索できます。 検索結果の講座名または解説時刻をクリックすると、講習会動画のページへ切り替わり、「解説時刻 から再生」ボタンをクリックするだけで、該当箇所からすぐに動画が視聴できます。

※iPhoneの標準ブラウザ「Safari」を使用した場合に不具合が報告されています。 「Chrome」など別のブラウザをご利用ください。

検索キーワード 例1) 葛根湯 例2) 葛根湯 麻黄湯 例3)頭痛 ※複数指定した場合は OR 検索になります。 ※キーワード間にスペースを入力してください。

**青枠の検索キーワード欄**に調べたい語句を入力して、検索ボタン(**虫眼鏡マーク**)を押します。 検索キーワードは、部分一致(入力した文言のいずれかに一致するデータ)が表示されます。

#### 5) 検索結果

例えば、葛根湯と入れると同画面内の検索結果以降に、一度、すべての結果が表示されます。 講座名か解説時刻をクリックすると、動画ページに切り替わって、解説時刻から再生できます。

## 動画検索

漢方家庭医講習会で説明された処方、病名・症候、証、症例等の索引情報を検索できます。 検索結果の講座名、または解説時刻をクリックすると、講習会動画のページへ切り替わって、 該当時刻から動画を再生できます。

※解説時刻に「\*」マークが付いている箇所は詳細に解説されています。

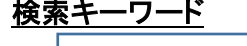

| 葛根湯                       |                                       |                      |      |         |          | Q                 |
|---------------------------|---------------------------------------|----------------------|------|---------|----------|-------------------|
| 例1)葛<br>例2)葛<br>※複<br>※キー | 根湯<br>根湯 麻黄湯<br>数指定した場合は<br>ーワード間にスペー | OR 検索になり<br>−スを入力してく | ます。  |         |          | _                 |
| [葛根湯]                     | の検索結果(全6                              | 4件)                  |      |         |          |                   |
|                           | 全て表示(64件)                             | <u> 処方(45件)</u>      | 病名   | ・症候(0件) | 証(0件     | <b>†</b> )        |
|                           | <u>症例検討(14件)</u>                      | <u>質疑応答(5件)</u>      | 西洋   | 华医学(0件) | 東洋医学     | (0件)              |
| ※解説時刻                     | 刻に「*」マークが付                            | いている箇所は詳<br>並び順「詳経   | 細に解説 | されています。 | <i>k</i> | - 10 件            |
| 講座名                       | <u>第49回 感染症に対</u>                     | する漢方薬の役割             |      | 19とその後一 | 演者       | 渡邉秀裕              |
| 処方等                       | 葛根湯                                   |                      | 対象   | 処方      | 解説時刻     | <u>00:26:16</u> * |
| 講座名                       | <u>第48回 日常診療で</u>                     | <u>よく使う漢方薬</u>       |      |         | 演者       | 渡辺賢治              |
| 処方等                       | 葛根湯                                   |                      | 対象   | 処方      | 解説時刻     | <u>00:20:28</u> * |
| 講座名                       | 第34回 家庭医にと                            | っての漢方の役割             |      |         | 演者       | 織部和宏              |
| 処方等                       | 葛根湯                                   |                      | 対象   | 処方      | 解説時刻     | <u>00:17:44</u> * |

全 64 件が並び順に表示される

検索結果は検索直後に全件が表示され、対象(処方、病名・症候、証、症例検討、質疑応答、 西洋医学、東洋医学の7項目)毎に何件あったかも表示されます。

例えば上記で <u>処方(45件)</u> をクリックすると「処方」のみ、<u>質疑応答(5件)</u> をクリックすると「質疑応答」のみの検索結果といった**抽出表示も可能**です。

## 6) 並び順(前頁のオレンジの点線\_\_\_\_\_ 部分)

以下の5パターンから選択できます。

#### ① 詳細説明有りを優先

⇒詳細説明有りの結果を開催日が新しい順に表示し、 その後に詳細説明でない結果を開催日が新しい順に表示します。

### ② 開催日が新しい順

⇒詳細説明の有無関係なく開催日が新しい順に表示します。

#### ③ 開催日が新しい順(詳細説明のみ)

⇒詳細説明のみの結果を開催日が新しい順に表示します。

#### ④ 開催日が古い順

⇒詳細説明の有無関係なく開催日が古い順に表示します。

#### ⑤ 開催日が古い順(詳細説明のみ)

⇒詳細説明のみの結果を開催日が古い順に表示します。

※いずれの並び順も、同じ動画内の結果は解説時刻の昇順に並びます。 ①がデフォルトで表示されます。

#### 7)ページ切り換え

ページ表示件数を10件、25件、50件、100件から選択できます。ページ表示件数を超えた場合は、 切り替えボタン(本頁の紫の点線枠部分)より、ページ変更ができます。 ※デフォルトは10件です。

| 講座名      | 第14回 明日から使える風邪の漢方10処方 |   |   |  |   |    |    | 演者 | 松田弘之 |      |                   |
|----------|-----------------------|---|---|--|---|----|----|----|------|------|-------------------|
| 処方等      | 葛根                    | 湯 |   |  |   |    | 対象 | 処方 |      | 解説時刻 | <u>00:18:34</u> * |
| PAGE NAV | VI                    |   |   |  |   |    |    | *  |      |      |                   |
| 1        | 2                     | 3 | 4 |  | 7 | 3> |    |    |      |      |                   |
|          |                       |   |   |  |   |    |    |    |      |      |                   |

8)検索結果の講座名か解説時刻をクリックすると、以下のような動画ページが表示されます。

| 第49<br>「感   | )回 漢方家庭医講習会<br>染症に対する漢方薬の役割 -     | -COVID    | 19とその後一」          |
|-------------|-----------------------------------|-----------|-------------------|
| 処方等         | 葛根湯                               | 対象        | 処方                |
| 演者          | 渡邉秀裕                              | 解説時刻      | 00:26:16 *        |
| 解説時<br>※検索画 | 刻から再生 始めから再生<br>面に戻る時は必ず「検索へ戻る」ボタ | 10秒戻る     | 10秒進む 停止 再生 検索へ戻る |
|             | 第49<br>家庭图                        | )回)<br>医講 | 漢方<br>習会          |
|             | 26:16                             |           |                   |

動画操作ボタンは上記の7種類あるボタンです。<br />
左から解説します。

① 解説時刻から再生

⇒検索した検索キーワードの解説時刻から再生します。

- ② 始めから再生⇒動画の始めから再生します。
- ③ 10 秒戻る

⇒動画再生の現在位置を10秒戻します。

④ 10 秒進む

⇒動画再生の現在位置を10秒進めます。

⑤ 停止

⇒動画の再生を停止します。

6 再生

⇒動画を現在位置から再生します。

⑦ × 戻る

⇒再生画面を閉じ、検索結果一覧に戻ります。前の画面に戻る時は必ず押して下さい。

### 9)スマホ版:動画検索画面について

画面の表示域が狭くなるため、PC 版とレイアウトを変更しています。

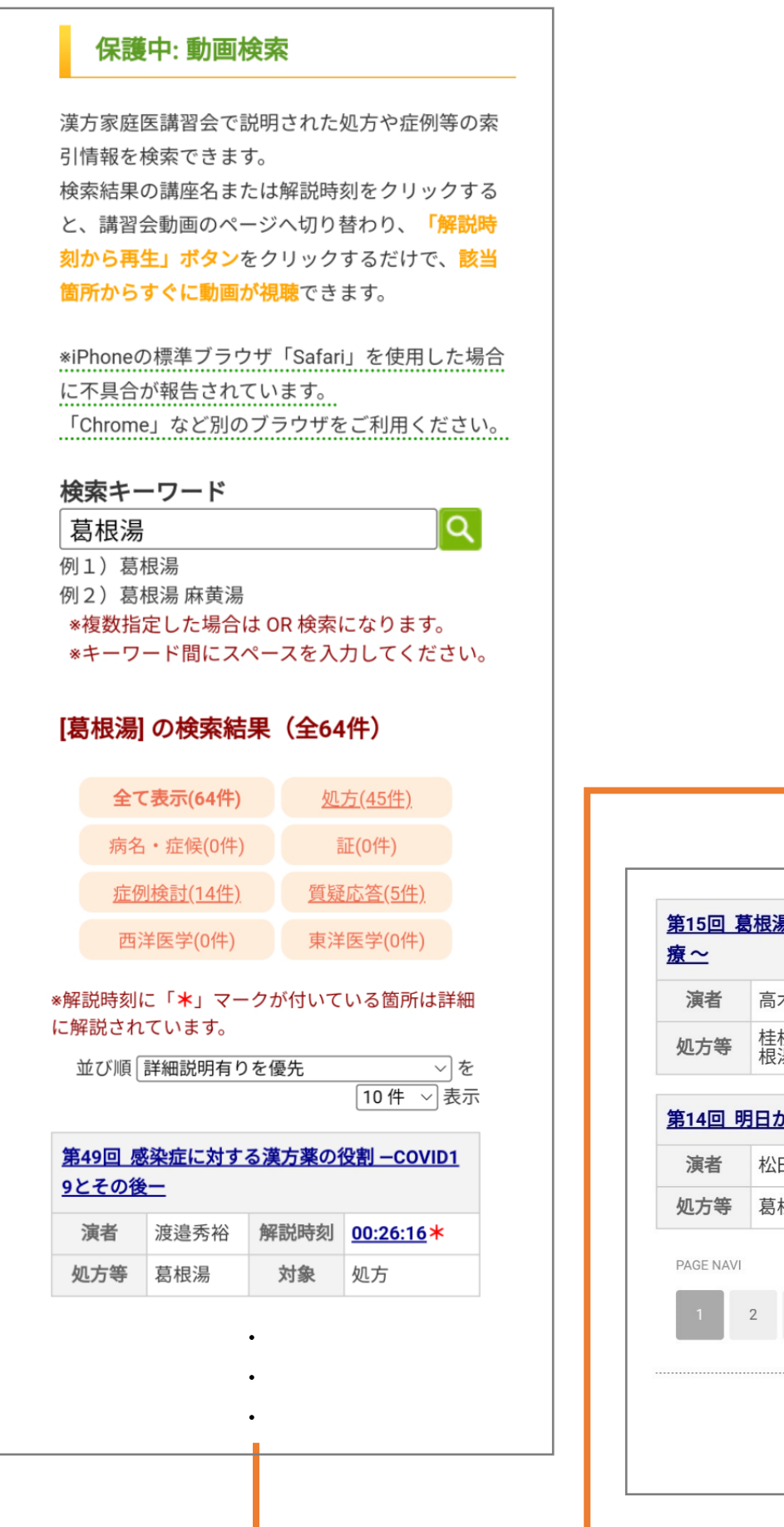

| 寅者      | 高木嘉子       | 解説時刻  | <u>00:09:56</u> * |
|---------|------------|-------|-------------------|
| 方等      | 桂枝加葛<br>根湯 | 対象    | 処方                |
| 14回 即   | 日から使え      | る風邪の漢 | <u>方10処方</u>      |
| 寅者      | 松田弘之       | 解説時刻  | <u>00:18:34</u> * |
| 方等      | 葛根湯        | 対象    | 処方                |
| GE NAVI |            |       |                   |

# 動画再生画面

PC 版と使い方は同じです。

| 第49[<br>「感刻<br>VID19     | 回 漢方家庭<br>染症に対す<br>9とその後-                    | ≝医講習会<br>る漢方薬<br>− 」         | の役割 –CC                  |
|--------------------------|----------------------------------------------|------------------------------|--------------------------|
|                          |                                              | -                            |                          |
| 処方等                      | 葛根湯                                          | 対象                           | 処方                       |
| 演者                       | 渡邉秀裕                                         | 解説時刻                         | 00:26:16*                |
| 10秒戻る                    | 10秒進む                                        | 停止 再生                        | 検索へ戻る                    |
| 10秒戻る<br>*検索画面の<br>押して下さ | 10秒進む<br>こ戻る時は必 <sup>-</sup><br>い。           | 停止 再生<br>ず「検索へ」              | 検索へ戻る<br><b>戻る</b> 」ボタンを |
| 10秒戻る *検索画面( 押して下さ       | 10秒進む<br>こ戻る時は必<br>い。<br>第49<br>家庭医<br>26:16 | 停止 再生<br>ず 「検索へ」<br>「<br>講習会 | 検索へ戻る<br><b>える</b> 」ボタンを |